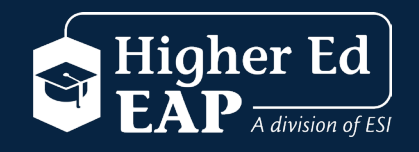

## Accessing Your Self-help **EAP Benefits**

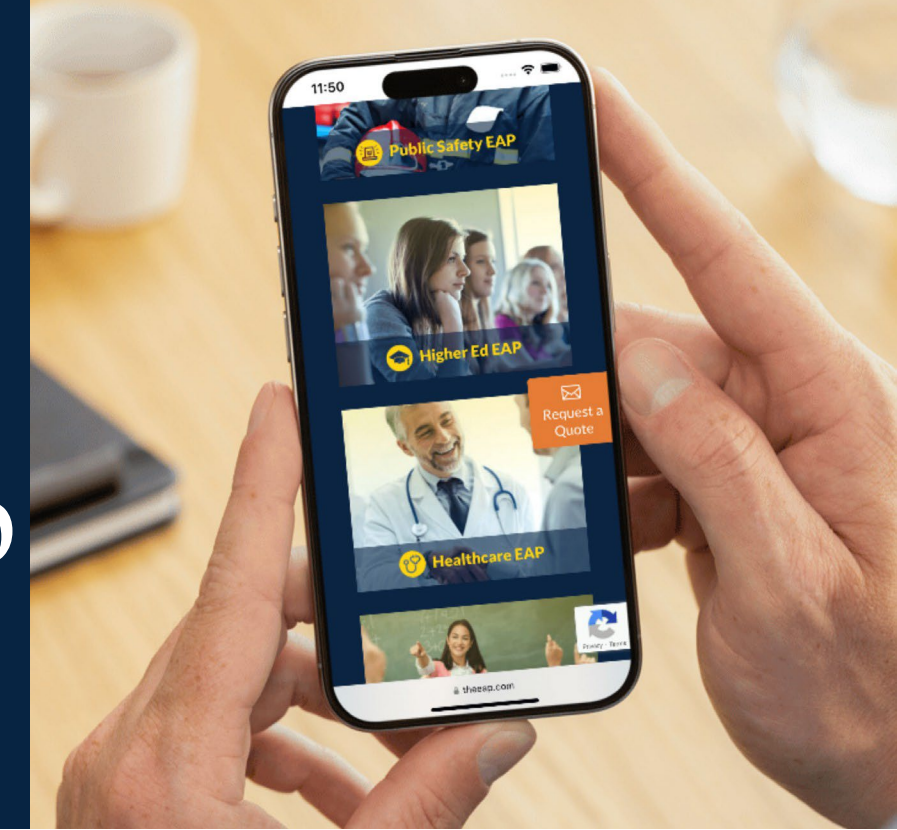

## Log In & Registration Step-By-Step Instructions

- 1. Log on to www.HigherEdEAP.com
- 2. Click the Member Login button.
- 3. If you've already created a User Name and Password, simply enter your user name and password in the appropriate boxes. Please note: If this is your first time accessing Higher Ed EAP, complete steps 4 through 6.
- 4. Click on **Register**.
- 5. Fill out the Registration Form, create your own User Name and Password, then submit using the **Register** button. You only need to register once.
- 6. You will receive a link at the email address you provided. You will need to verify your account before logging in and accessing the site.

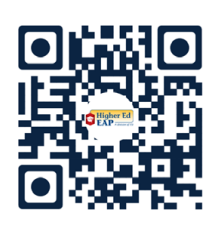

www.HigherEdEAP.com 800-252-4555

Scan to view EAP benefits

|                                                                            | * Required fields       |
|----------------------------------------------------------------------------|-------------------------|
| Register                                                                   |                         |
| Organization *                                                             |                         |
| Monroe Community College                                                   |                         |
| i Enter the first few characters to see suggestions.                       | 9                       |
| Username *                                                                 |                         |
| Password *                                                                 |                         |
| i At least 8 characters and contain at least 1 upper<br>Confirm password * | case letter and 1 digit |
| Email                                                                      |                         |
| a You must use a valid email address to verify your                        | account.                |
| First name *                                                               |                         |
| Last name *                                                                |                         |
| « Back to Login                                                            |                         |

Register